#### \land AvaDesign

# AVA-88 無線中央控制器快速安裝指南

## 1 打開紙箱

打開紙箱。您的紙箱應含有:

- 一台AVA-88
- 一個 AC 至 DC+12V 電源供應器
- 一份快速安裝指南

若以上項目有缺少或損壞,請通知您的悅明達科技 業務代表,並請保存紙箱及包裝材。

## 2 連接程序

- 步驟一:將AVA-88插上電源供應器。
- 步驟二:將網路線連接到您的 AVA-88 LAN 埠。

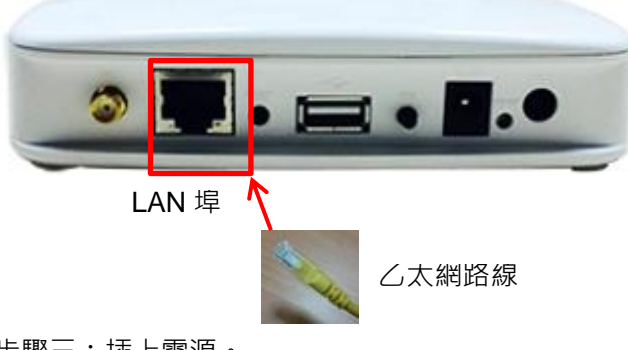

步驟三:插上電源。

步驟四:AVA-88 自動開始開機處理。

AVA-88 為使用者提供三種操作平台:網頁、Android 及 iOS。所以使用者可藉由他/她的個人電腦或智慧型手機或平板來設定 AVA-88。詳情請見 AVA-88 使用者手冊。

# 3a 個人電腦使用者: 找到您AVA88的IP位址

請從悅明達科技公司網站

http://www.avadesign.com.tw/support/support.html下載 檔名為 avaControlFinderJava 的 Java 程式到您的個人 電腦。將該檔解壓縮並按兩次您的滑鼠左鍵、然後您將看 見您所有 AVA-88 的 IP 位址一覽表如下。

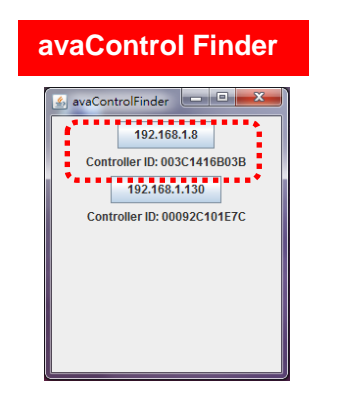

## 為您的AVA-88設定Wi-Fi (選項)

假如您想要使用 Wi-Fi,請依據下列的設定程序。 步驟一:首先將網路線連接到 AVA-88 的 LAN 埠。

步驟二: 鍵入得自 avaControl Finder 的 IP 位址同上面 3a 節所述。例如: 在網址區鍵入 AVA-88 的位 址 192.168.1.8 · 然後按下 Enter 鍵。其螢幕將 顯示如下。

|                                                      | ☆ =              |
|------------------------------------------------------|------------------|
| avaControl                                           |                  |
| Authorization Rec<br>Please erder your usemane and p | juired<br>assort |
| Usemame<br>Password                                  | 908<br>and       |
| 🔯 Login 🥥 Reset                                      |                  |

使用者名稱是<u>root</u>,請輸入密碼<u>1234</u>,然後按下螢幕 上的"Login"(登入)鍵。當登入AVA-88之後,您將看見 登入網頁。

- 步驟三:在上方的選單中按**Network**功能來設定您的 Wi-Fi網路。
- 步驟四:當 Wi-Fi 網路已完成設定,請從 AVA-88 的 LAN 埠拔掉網路線。

3b 智慧型手機使用者:

下載 ava Control APP

步驟一:從 Apple store 或 Google Play 商店下載 "avaControl" APP。

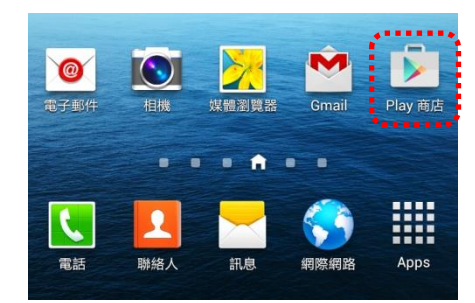

首先以手指輕觸"Play 商店"圖示·然後請在下列畫面上搜尋"avaControl"。

| ← ava              | control               |    | Ŷ  |  |
|--------------------|-----------------------|----|----|--|
| 您是不是要查: viacontrol |                       |    |    |  |
| 應用程式               | t                     |    |    |  |
| Â                  | avaContr<br>Avadesign | ol | :  |  |
| avaControl         | *****                 |    | 免費 |  |

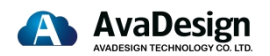

www.avadesign.com.tw

# **AVA-88**

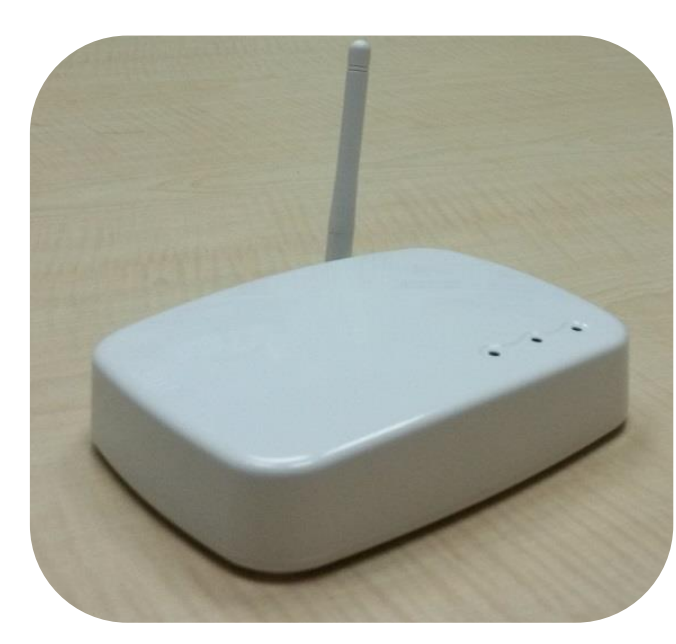

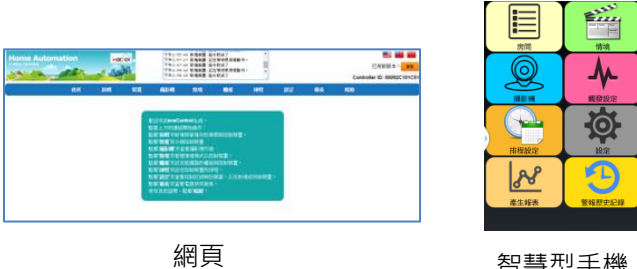

|       | 房間                 | 情境     |  |  |  |
|-------|--------------------|--------|--|--|--|
|       | 2000               | (構成的)定 |  |  |  |
|       | 市程設定               |        |  |  |  |
|       | <b>メート</b><br>産生報表 | 登載歴史記録 |  |  |  |
| -     |                    |        |  |  |  |
| 智慧型手機 |                    |        |  |  |  |

步驟二:在您的智慧手機安裝avaControl"。 請按下螢幕 - avaControl的安裝按鈕來安裝 此APP,然後您將看見下列畫面。

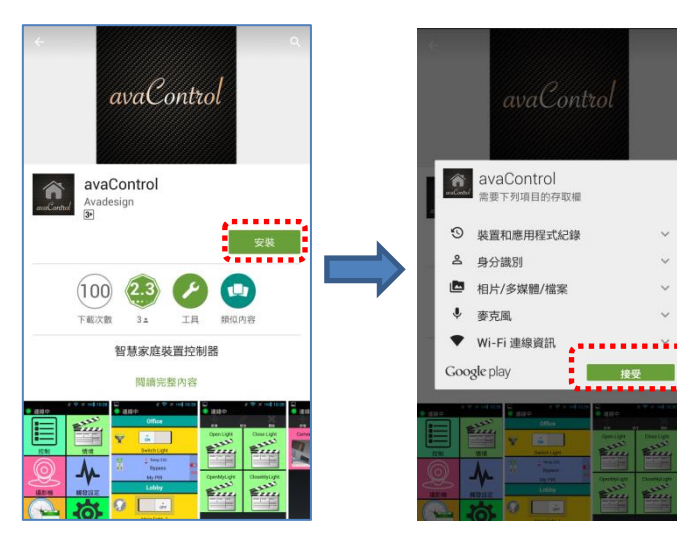

avaControl app 檔案下載須請稍候一會兒。 avaControl app 檔案大小為 8.02MB。您的智慧手機 螢幕將顯示其下載百分比。當下載完成時,您將看見 下列畫面,現今 avaControl app 檔案版本是 4.5.2。

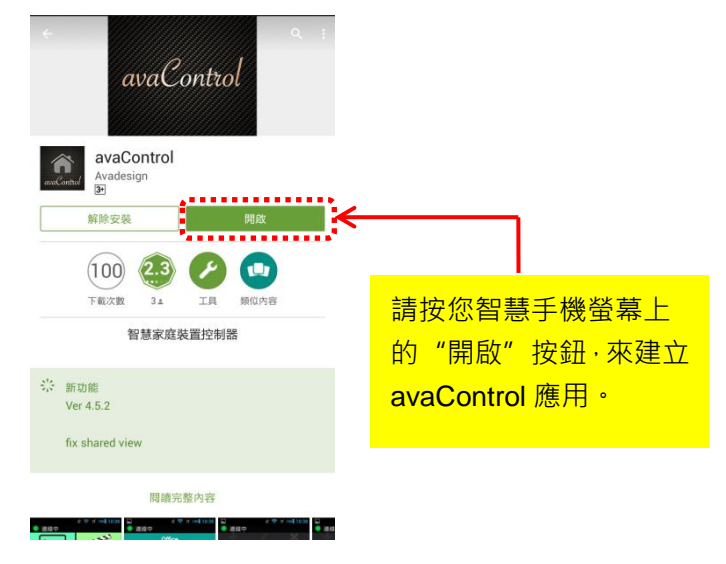

快速安裝指南中文版本 V1.0 08-10-2015 悦明達科技有限公司.

#### 4 AVA-88 啟始設定程序

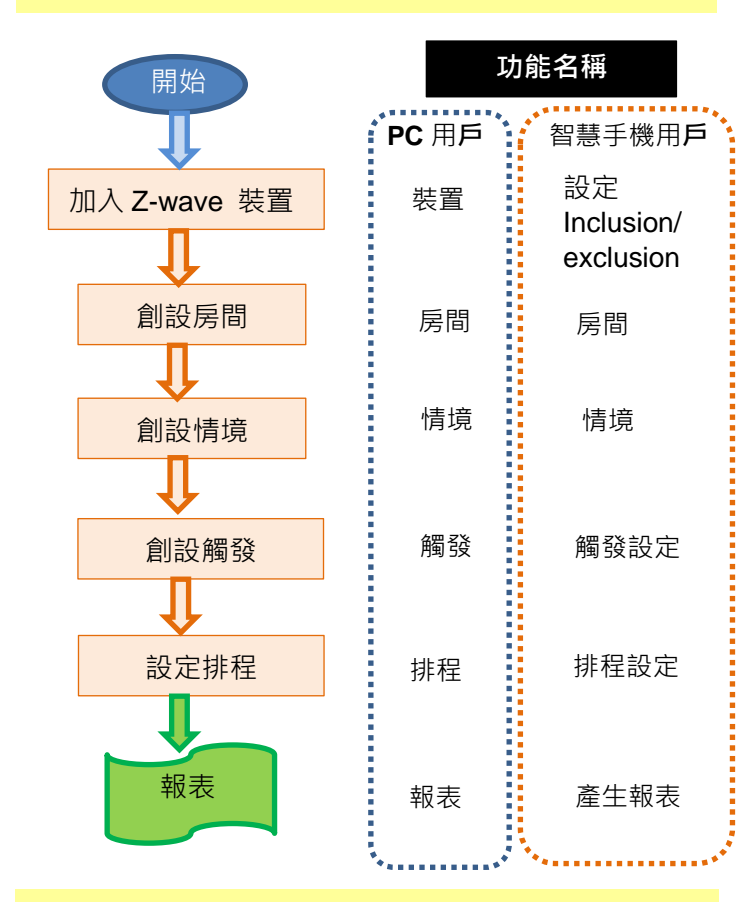

### 5 登入

針對個人電腦使用者,請移動游標到螢幕上 AVA-88 的 IP 位址,並按下滑鼠鍵後,螢幕將顯示 avaControl Finder 畫面。然後您可進入設定的網頁。 請輸入使用者姓名:admin 及密碼:admin,然後按下 螢幕上的"Login"(登入)鍵。相關更多資訊請參閱 AVA-88 使用者手册。

針對智慧型手機/平板使用者,請在您的智慧型手機或 平板註冊 ava Control 🕥 · 在 ava Control 使用手册 您可得到更多資訊。